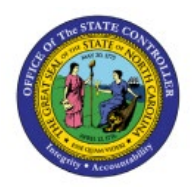

# APPROVE INTERCOMPANY TRANSACTIONS AS THE

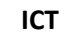

# **RECEIVING AGENCY**

**QUICK REFERENCE GUIDE ICT-10** 

#### Purpose

The purpose of this Quick Reference Guide **(QRG)** is to provide a step-by-step explanation on how to Approve Intercompany Transactions as the Receiving Agency in the North Carolina Financial System **(NCFS)**.

### Introduction and Overview

This QRG covers the Approval process that allows the Receiver Agency to accept or reject a transfer. It helps in monitoring fund transfers between agencies by OSC based on cash availability in NCFS.

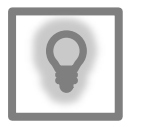

### User Tip:

The following are prerequisites to Approve Intercompany Transactions as the Receiving Agency:

1. Agency User (IC Provider and Receiver batch Entry User) has completed transaction by entering required details like Agency, IC DFF, Amount, and Account distributions.

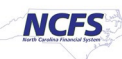

# Approve a Transfer Request (Receiver Agency Approval)

To approve a transfer request (receiver agency approval), please follow the steps below:

- 1. Log in to the NCFS portal with your credentials to access the system.
- 2. On the **Home** page, select the **Bell** [ 🚑 ] **Notification** icon on the top right navigation pane.

| ≡ <b>NCFS</b>                                                            |                             |          |
|--------------------------------------------------------------------------|-----------------------------|----------|
| Good evening,                                                            | GL Intercompany Approva     | al 1300! |
| Intercompany Accounting                                                  | Tools                       |          |
| QUICK ACTIONS                                                            | APPS                        |          |
| Manage Intercompany Outbou<br>Transactions<br>Manage Intercompany Inboun |                             | +        |
| Show More                                                                | Transactions Reconciliation |          |

3. The *Notifications* pop-up appears. Click the required Notification link.

In this example, we choose: Inbound Batch Approval 109569 for Transaction 1 from 0200 ADMINISTRATIVE OFFICE OF THE COURTS (325.00 USD).

Note: Click the **Show All** link to view all the notifications.

| ≡ <b>∠NCFS</b>                   |                                                                                                    | ነ 🚓 🗖 🕫          |
|----------------------------------|----------------------------------------------------------------------------------------------------|------------------|
|                                  | Notifications                                                                                                    | Show All         |
| Coodewar                         | ACTION REQUIRED                                                                                                    | 29 minutes ago   |
| Good ever                        | Inbound Batch Approval 109569 for Transaction 1 from 0200 ADMINISTRATIVE OFFIC       (325.00 USD)       GL Intercompany Entry 0200 | CE OF THE COURTS |
| Intercompany Accou               | ACTION REQUIRED                                                                                                    | 3 days ago       |
|                                  | Inbound Batch Approval 109548 for Transaction 1 from 0200 ADMINISTRATIVE OFFIC<br>(725.00 USD)                                     | CE OF THE COURTS |
|                                  | Action REQUIRED                                                                                                    | Reject           |
| Manage Intercomp<br>Transactions | Inbound Batch Approval 109543 for Transaction 1 from 0800 DEPARTMENT OF PUBL<br>(500.00 USD)                                       | LIC INSTRUCTION  |
| Manage Intercomp<br>Transactions | Training Super User 1 Approve                                                                                                    | Reject           |

4. The **Inbound batch Approval 109569 for Transaction** page opens. Click the **View Transaction** button.

| Inbound Batch Ap | proval 109569 for Transaction                                   | n 1 from 0 View Trans      | action View Approval | Approve | Reject | Claim |
|------------------|-----------------------------------------------------------------|----------------------------|----------------------|---------|--------|-------|
|                  | Intercompany Transaction A                                      | Approval                   |                      |         |        |       |
|                  | 325.00 USD<br>IC Transfer Out                                   |                            |                      |         |        |       |
|                  | Receiver: 1300 DEPARTMENT OF<br>ADMINISTRATION                  | ADMINISTRATION, NC DEPA    | ARTMENT OF           |         |        |       |
|                  | Provider: 0200 ADMINISTRATIVE<br>OFFICE OF THE COURTS           | OFFICE OF THE COURTS, N    | C ADMINISTRATIVE     |         |        |       |
|                  | Transaction Details                                             |                            |                      |         |        |       |
|                  | From                                                            | GL Intercompany Entry 0200 |                      |         |        |       |
|                  | Transaction                                                     | 1                          |                      |         |        |       |
|                  | Accounting Date                                                 | 4/21/23                    |                      |         |        |       |
|                  | Batch                                                           | 109569, 4/21/23            |                      |         |        |       |
|                  | Provider Lines                                                  |                            |                      |         |        |       |
|                  | 0200-100050-59012000-000000-0<br>000000-0000-000000-00000       | 000000-0000-0000000000-    | DR 325               | 00      |        |       |
|                  | =====######=====                                                |                            |                      |         |        |       |
|                  | 0200-100050-11120000-0000000-00<br>040401-0000-000000-00000<br> | 00000-0000-000000000-      | CR 325               | 00      |        |       |
|                  | Intercompany balancing line.                                    |                            |                      |         |        |       |
|                  | Transaction Total                                               |                            | DR 325               | 00      |        |       |

NORTH CAROLINA OFFICE OF THE STATE CONTROLLER

5. View Intercompany Transaction page opens. Validate the IC Transfer value.

| View Intercompany Transact    | ion                                                                        |                                |                |
|-------------------------------|----------------------------------------------------------------------------|--------------------------------|----------------|
| Batch: 109569                 |                                                                            |                                |                |
| Batch Number                  | 109569                                                                     | Conversion Rate Type           | Corporate      |
| Provider                      | 0200 ADMINISTRATIVE OFFICE OF THE<br>COURTS                                | Batch Date                     | 4/21/23        |
| Legal Entity Name             | NC ADMINISTRATIVE OFFICE OF THE COURTS                                     | Accounting Date                | 4/21/23        |
| Batch Description             |                                                                            | Attachments                    | None           |
| Note                          |                                                                            | Additional Information Context | IC Transfer    |
| Transaction Type Name         | IC Transfer Out                                                            | IC_Transfer                    | TF-1-OPERATING |
| Transaction: 1                |                                                                            |                                |                |
| Receiver<br>Legal Entity Name | 1300 DEPARTMENT OF<br>ADMINISTRATION<br>NC DEPARTMENT OF<br>ADMINISTRATION | Credit<br>Reversal Reference   |                |
| Transaction Status            | Received                                                                   |                                |                |
| Approval Date                 |                                                                            | Invoice Number                 |                |
| Final Approver                |                                                                            | Rejection Reason               |                |
| Description                   |                                                                            | Attachments                    | None           |
| Debit                         | 325.00 USD                                                                 | Additional Information Context |                |
| Transactions 1: Distributions |                                                                            |                                |                |
| Receiver Provider             |                                                                            |                                |                |
|                               |                                                                            |                                |                |
| View 🗸                        |                                                                            |                                |                |
| Distribution Account          | Debit (USD)                                                                | Credit (USD) Description       |                |

6. On the same page, scroll down to review the **Account** and **Amount** details.

| Patch Numb                   | 100560                           |             | Conversion Pate Tun           | Corporate        |
|------------------------------|----------------------------------|-------------|-------------------------------|------------------|
| Batch Numb                   | . 0200 ADMINISTRATIVE OFFICE OF  | THE         | Conversion Rate Type          |                  |
| Provid                       | COURTS                           | THE         | Batch Date                    | 4/21/23          |
| Legal Entity Nan             | e COURTS                         | THE         | Accounting Date               | 4/21/23          |
| Batch Descriptio             | n                                |             | Attachments                   | None             |
| No                           | e                                |             | Additional Information Contex | t IC_Transfer    |
| Transaction Type Nan         | e IC Transfer Out                |             | IC_Transfe                    | r TF-1-OPERATING |
| Transaction: 1               |                                  |             |                               |                  |
| Receiv                       | 1300 DEPARTMENT OF               |             | Oradi                         |                  |
| Legal Entity Nan             | NC DEPARTMENT OF                 |             | Credi                         |                  |
| Transaction State            | ADMINISTRATION Received          |             | Reversal Reference            | •                |
| Approval Da                  |                                  |             | Invoice Number                | r                |
| Approval Da                  | e                                |             | Rejection Reason              | 1                |
| Final Approv                 | r                                |             | Attachment                    | Nees             |
| Descriptio                   | n                                |             | Attachments                   | None             |
| Det                          | it 325.00 USD                    |             | Additional Information Contex | t                |
| Transactions 1: Distribution | IS                               |             |                               |                  |
| Receiver Provider            |                                  |             |                               |                  |
| View 👻                       |                                  |             |                               |                  |
| Distribution Account         |                                  | Debit (USD) | Credit (USD) Description      |                  |
| ▶ 1 1300-0404                | 01-49100000-0000000-0000000000   |             | 325.00                        |                  |
| ▶ 2 1300-0404                | 01-11120000-0000000-0000000-0000 | 325.00      | Intercompany b                | alancing line.   |
| Total                        |                                  | 325.00      | 325.00                        |                  |

NORTH CAROLINA OFFICE OF THE STATE CONTROLLER

7. Scroll back to the top of the page and click the **Done** button.

| NCFS                          |                                                                            |                                |                |
|-------------------------------|----------------------------------------------------------------------------|--------------------------------|----------------|
| ntercompany Transact          | ion                                                                        |                                | Done           |
| ch: 109569                    |                                                                            |                                |                |
| Batch Number                  | 109569                                                                     | Conversion Rate Type           | Corporate      |
| Provider                      | 0200 ADMINISTRATIVE OFFICE OF THE<br>COURTS                                | Batch Date                     | 4/21/23        |
| Legal Entity Name             | NC ADMINISTRATIVE OFFICE OF THE<br>COURTS                                  | Accounting Date                | 4/21/23        |
| Batch Description             |                                                                            | Attachments                    | None           |
| Note                          |                                                                            | Additional Information Context | IC_Transfer    |
| Transaction Type Name         | IC Transfer Out                                                            | IC_Transfer                    | TF-1-OPERATING |
| nsaction: 1                   |                                                                            |                                |                |
| Receiver<br>Legal Entity Name | 1300 DEPARTMENT OF<br>ADMINISTRATION<br>NC DEPARTMENT OF<br>ADMINISTRATION | Credit<br>Reversal Reference   |                |
| Transaction Status            | Received                                                                   | neversul neverence             |                |
| Approval Date                 |                                                                            | Invoice Number                 |                |
| Final Approver                |                                                                            | Rejection Reason               |                |
| Description                   |                                                                            | Attachments                    | None           |
| Debit                         | 325.00 USD                                                                 | Additional Information Context |                |
| sactions 1: Distributions     |                                                                            |                                |                |
| r Provider                    |                                                                            |                                |                |
| •                             |                                                                            |                                |                |
| Distribution Account          | Debit (US                                                                  | D) Credit (USD) Description    | -              |

#### 8. Click the **Approve** or **Reject** button.

| Inbound Batch Approv | val 109569 for Transaction                                                   | n 1 from 0      | View Transaction | View Approvals | Approve | Reject | Claim |
|----------------------|------------------------------------------------------------------------------|-----------------|------------------|----------------|---------|--------|-------|
|                      | Intercompany Transaction A                                                   | Approval        |                  |                |         |        |       |
|                      | 325.00 USD                                                                   |                 |                  |                |         |        |       |
|                      | IC Transfer Out                                                              |                 |                  |                |         |        |       |
|                      | Receiver: 1300 DEPARTMENT OF<br>ADMINISTRATION                               | ADMINISTRATIO   | N, NC DEPARTME   | ENT OF         |         |        |       |
|                      | Provider: 0200 ADMINISTRATIVE<br>OFFICE OF THE COURTS                        | OFFICE OF THE C | OURTS, NC ADN    | MINISTRATIVE   |         |        |       |
| т                    | ransaction Details                                                           |                 |                  |                |         |        |       |
|                      | From                                                                         | GL Intercompany | Entry 0200       |                |         |        |       |
|                      | Transaction                                                                  | 1               |                  |                |         |        |       |
|                      | Accounting Date                                                              | 4/21/23         |                  |                |         |        |       |
|                      | Batch                                                                        | 109569, 4/21/23 |                  |                |         |        |       |
| P                    | rovider Lines                                                                |                 |                  |                |         |        |       |
| 0.<br>0              | 200-100050-59012000-0000000-00<br>00000-0000-000000-00000<br>====######===== | 00000-0000-0000 | 00000-           | DR 325.00      | )       |        |       |
| 0:                   | 200-100050-11120000-0000000-00<br>40401-0000-000000-00000                    | 00000-0000-0000 | 00000-           | CR 325.00      | )       |        |       |
| In                   | itercompany balancing line.                                                  |                 |                  |                |         |        |       |

Please Note: This is an optional step and follows only when a Transaction is approved.

9. *Approve* pop-up appears. Enter a **Comment** as to reason for approval.

In this example, we choose **Test Approval for Training.** User can also add attachments if required.

10. Click the **Submit** button.

| Inbound Batch App | roval 109569 for Transaction 1 from     | 1 0 View Transaction                | View Approvals | Approve | Reject | Claim |
|-------------------|-----------------------------------------|-------------------------------------|----------------|---------|--------|-------|
|                   |                                         |                                     |                |         |        |       |
|                   | Intercompany Transaction Approval       | 1                                   |                |         |        |       |
|                   | 325 00 USD                              |                                     |                |         |        |       |
|                   | IC Transfor Out                         |                                     |                |         |        |       |
|                   |                                         | TOATION NO DEDADTHE                 | NT OF          |         |        |       |
|                   | Receiver: 1300 DEPARTMENT OF ADMINIS    | TRATION, NC DEPARTME                | INT OF         | -       |        |       |
|                   | Approve                                 |                                     | Submit Cano    | cel     |        |       |
|                   | Comment Test Approval for Training      |                                     |                |         |        |       |
|                   | comment restrappional for training      |                                     |                |         |        |       |
|                   |                                         |                                     | 0              |         |        |       |
|                   |                                         |                                     |                |         |        |       |
|                   |                                         |                                     |                |         |        |       |
|                   | Drag files here or c                    | lick to add attachment $\checkmark$ |                |         |        |       |
|                   |                                         |                                     |                |         |        |       |
|                   | ************************                |                                     |                |         |        |       |
|                   |                                         |                                     |                |         |        |       |
|                   |                                         |                                     |                |         |        |       |
|                   | 0200-100050-11120000-0000000-0000000-00 | 00-00000000-                        | 00.225.00      |         |        |       |
|                   | ====######====                          |                                     | CR 325.00      | ,       |        |       |
|                   | Intercompany balancing line.            |                                     |                |         |        |       |
|                   | Transaction Total                       |                                     | DR 325.00      | )       |        |       |

Please Note: This is an optional step and follows only when a Transaction is rejected.

11. *Reject* pop-up appears. Enter a **Comment** as to why rejected.

In this example, we choose **Test Rejection for Training.** User can also add attachments if required.

12. Click the **Submit** button.

| Inbound Batch Appr | oval 109559 for Transaction 1 from 3.                                                                          | View Transaction  | View Approvals | Approve | Reject | Claim |
|--------------------|----------------------------------------------------------------------------------------------------|-------------------|----------------|---------|--------|-------|
|                    | Intercompany Transaction Approval<br>634.00 USD<br>IC Transfer Out<br>Receiver: 0800 DEPARTMENT OF PUBLIC INST | RUCTION, NC DEPAR | TMENT OF       |         |        |       |
|                    | Reject                                                                                                    |                   | Submit Canc    | el      |        |       |
|                    | Comment Test Rejection for Training                                                                            | add attachment 🗸  |                |         |        |       |
|                    | 00000-0000-000000                                                                                              |                   | CR 634.00      | )       |        |       |
|                    |                                                                                                    |                   |                |         |        |       |
|                    | 3000-104106-11120000-000000-000000-00000-0<br>101019-0000-0000                                                 | 00000000-         | DR 634.00      |         |        |       |

## Wrap-Up

Receiver Agency can approve or reject a transfer request by following the steps explained above of the approval process in NCFS.

#### Additional Resources

#### Web Based Trainings (WBT)

• IC101: Intercompany Transfer Approval